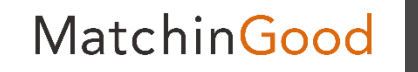

1

## バージョンアップ方法

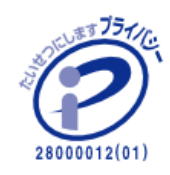

matchingood confidential material.

最終更新日: January 16, 2018

バージョンアップ方法

MatchinGood 2

1. 【新機能】をクリック

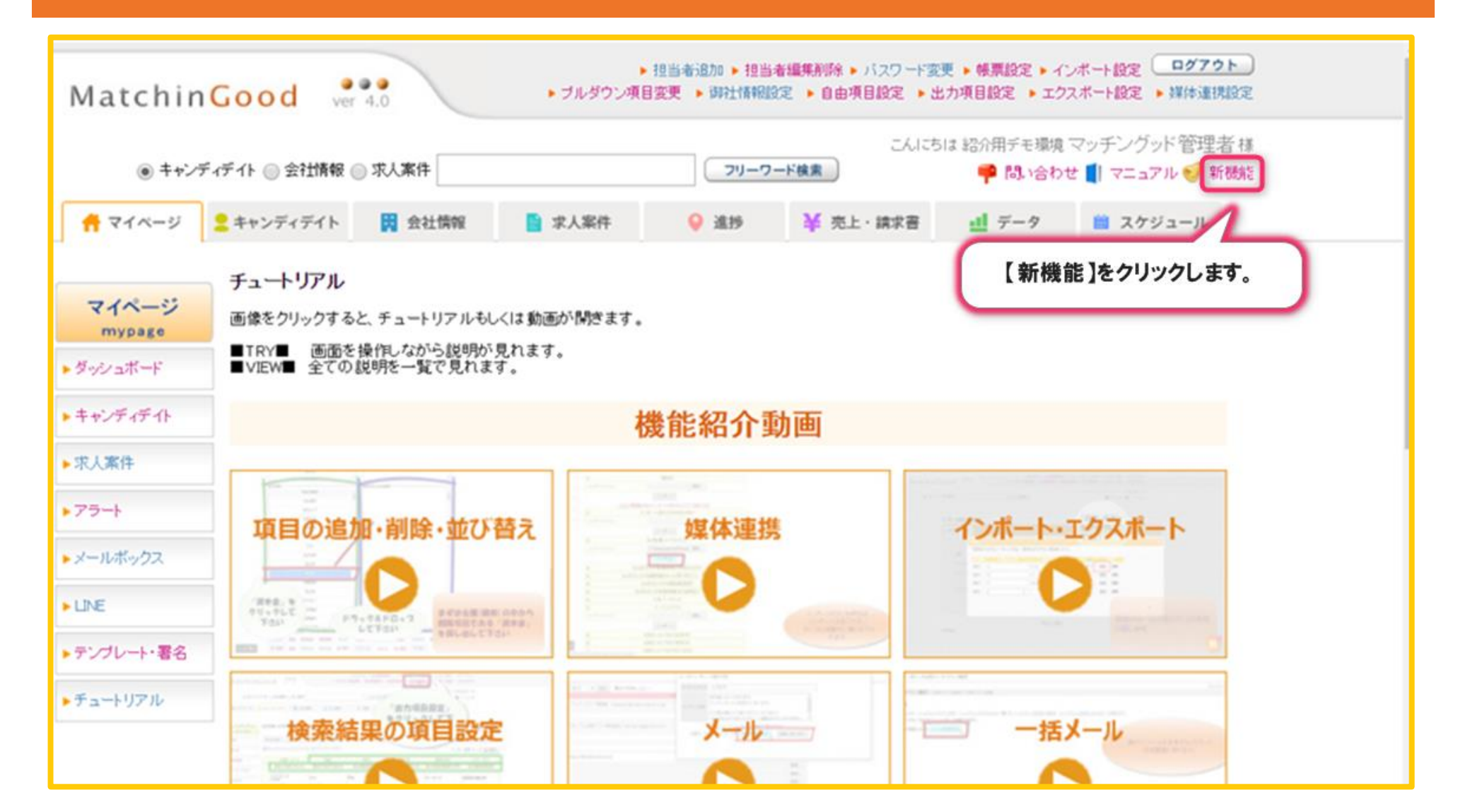

バージョンアップ方法

Matchin Good

3

2. 【ここ】をクリック

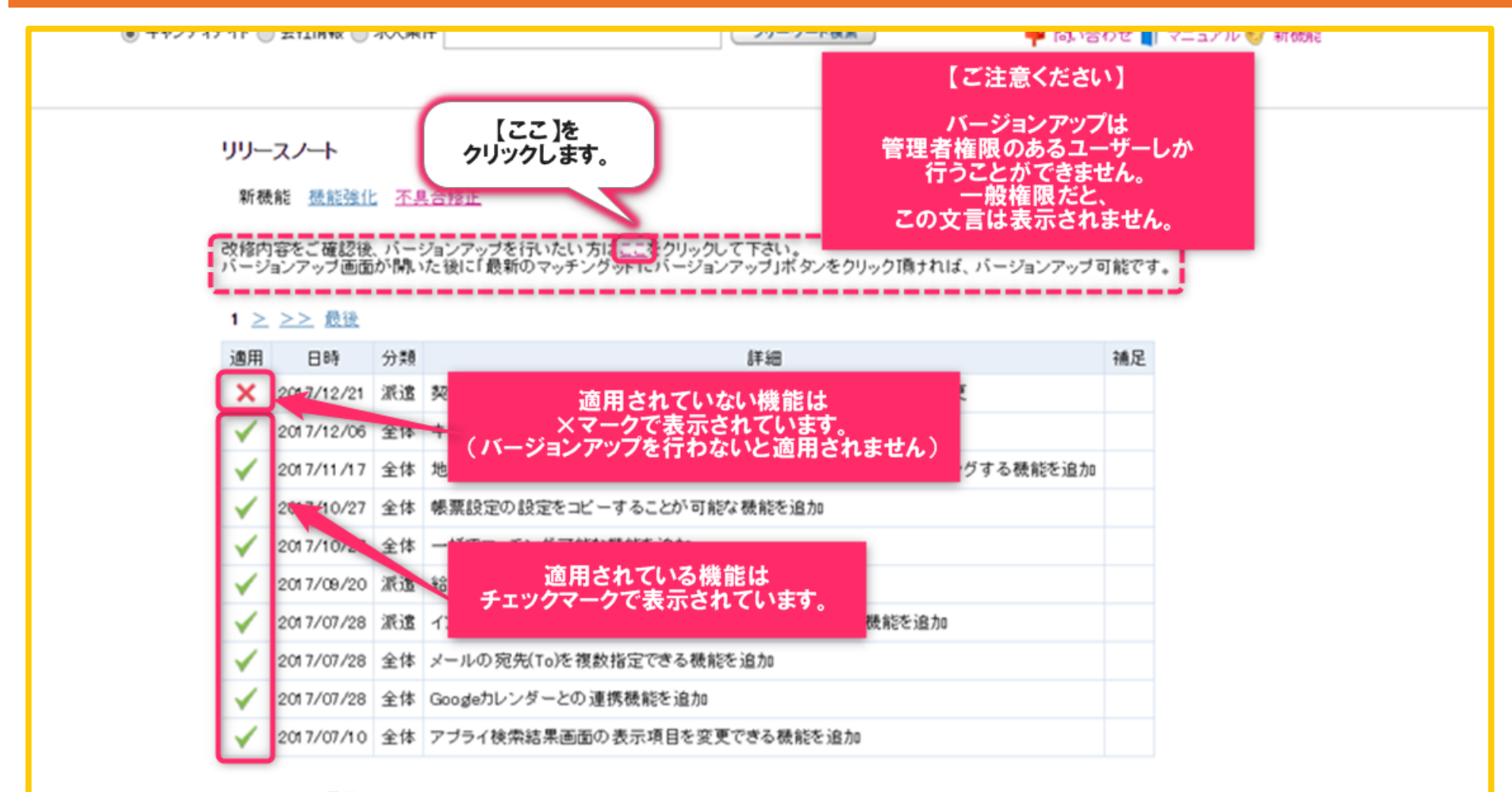

1 ≥ ≥> 最後

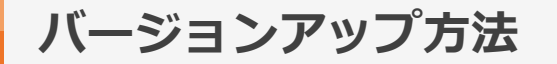

4

## 3. 【最新のマッチングッドにバージョンアップ】ボタンをクリック

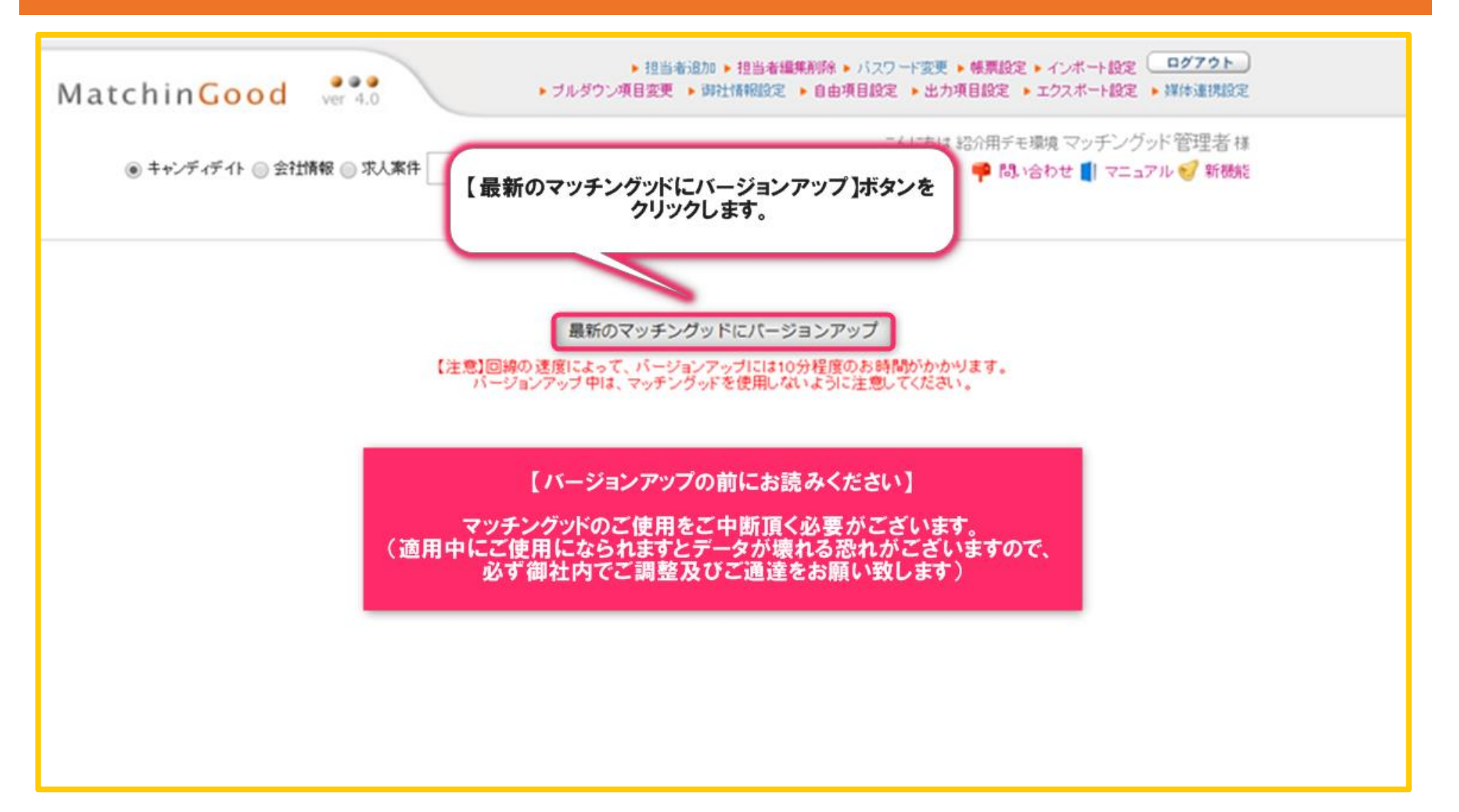

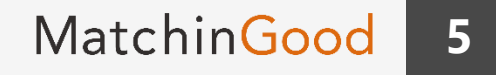

バージョンアップ方法

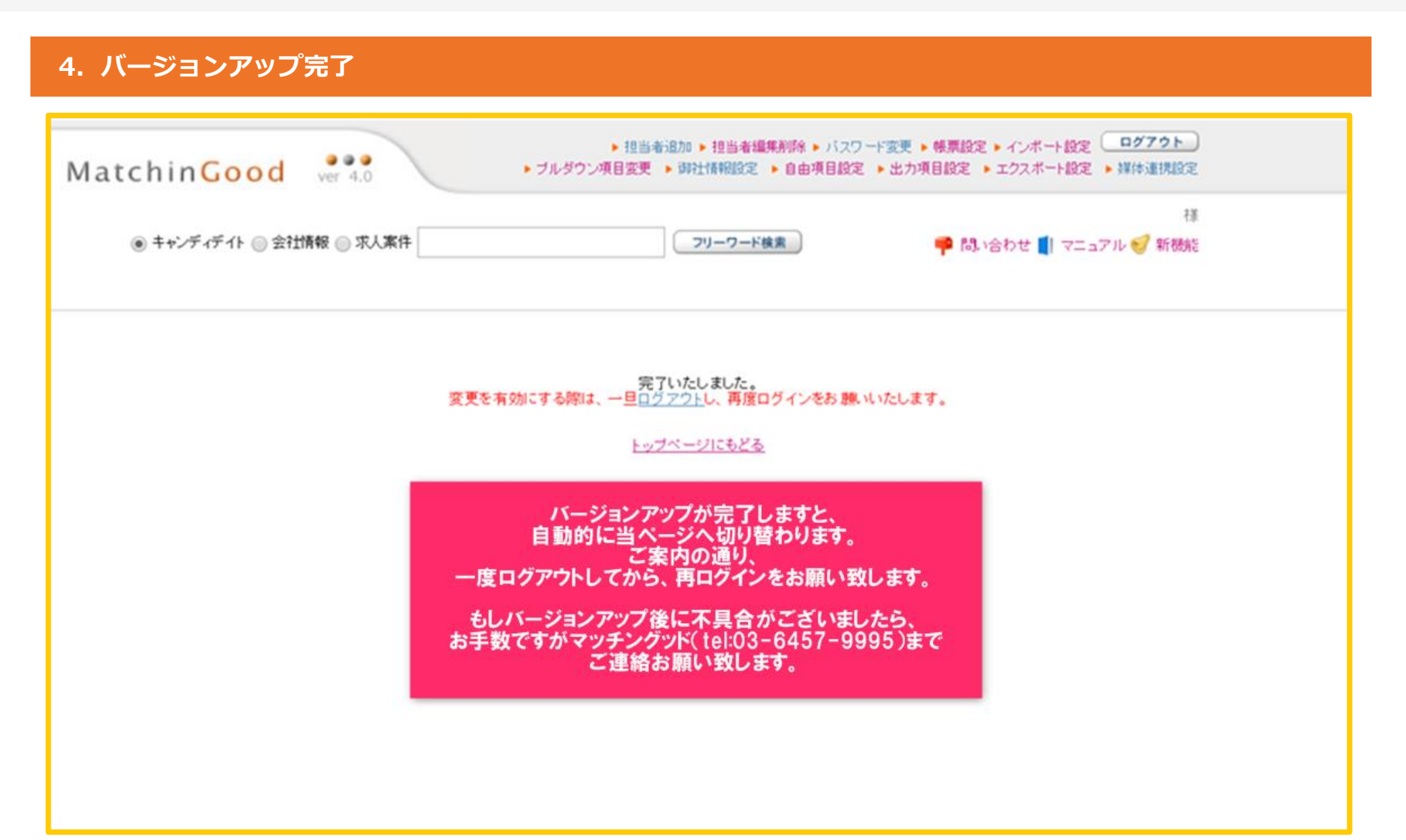